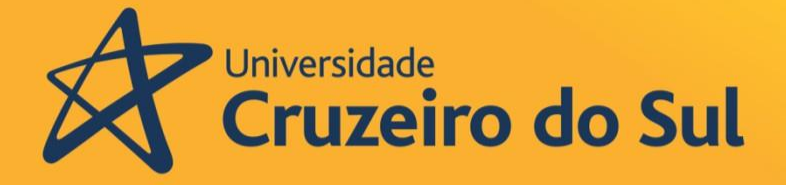

Pró-reitoria de Pós-graduação e Pesquisa

## Produto Educacional

Mestrado em Ensino de Ciências e Matemática

ESTUDO DE PIRÂMIDES NO ENSINO MÉDIO POR MEIO DA REALIDADE AUMENTADA

**Ronaldo Silva Costa** 

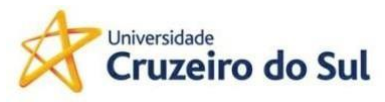

Mestrado Profissional em Ensino de Ciências e Matemática

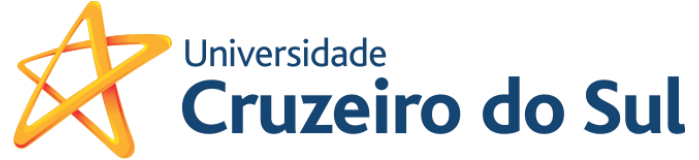

Ronaldo Silva Costa Dr. Márcio Marcio Eugen Klingenschmid Lopes dos Santos

# ESTUDO DE PIRÂMIDES NO ENSINO MÉDIO POR MEIO DA REALIDADE AUMENTADA

Universidade Cruzeiro Do Sul 2022

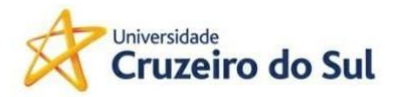

## Universidade Cruzeiro do Sul Pró-Reitoria de Pós-Graduação e Pesquisa Mestrado Profissional em Ensino de Ciências e Matemática

Reitor da Universidade Cruzeiro do Sul - Prof. Dr. Luiz Henrique Amaral

PRÓ-REITORIA DE PÓS-GRADUAÇÃO E PESQUISA **Pró-Reitor –** Profa Dra Tania Cristina Pithon-Curi

MESTRADO PROFISSIONAL EM ENSINO DE CIÊNCIAS E MATEMÁTICA **Coordenação -** Profa Dra Norma Suely Gomes Allevato

#### Banca examinadora

Prof. Dr. Marcio Eugen Klingenschmid Lopes dos Santos Profa. Dra. Vera Maria Jarcovis Fernandes Prof. Dr. Anderson Luís Pereira

|                                             | Costa, Ronaldo Silva.                                                                                                    |  |  |
|---------------------------------------------|----------------------------------------------------------------------------------------------------|--|--|
| C875e                                       | Estudo de pirâmides no ensino médio por meio do aplicativo<br>Geogebra 3D. / Ronaldo Silva Costa São Paulo: Universidade<br>Cruzeiro do Sul, 2022.<br>23 f. : il. |  |  |
|                                             | Produto educacional (Mestrado em Ensino de Ciências e<br>Matemática).                                                                                             |  |  |
| F<br>T                                      | Realidade aumentada. 2. Geometria espacial. 3. Ensino médio. I.<br>Título. II. Série.                                                                             |  |  |
|                                             | CDU: 5:37                                                                                                    |  |  |
| Bibliotecária – Chura Aquarone – CRB 8956-8 |                                                                                                    |  |  |

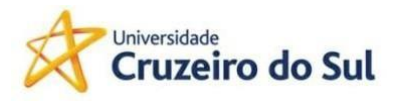

## Sumário

| 1 APRESENTAÇÃO                               | 7  |
|----------------------------------------------|----|
| 2 APRENDIZAGEM DE MATEMÁTICA NO ENSINO MÉDIO | 9  |
| 3 O PRODUTO                                  | 12 |
| 4 ORIENTANÇÃO AO PROFESSOR                   | 14 |
| 5 CONSIDERAÇÕES FINAIS                       | 24 |
| REFERÊNCIAS                                  | 25 |

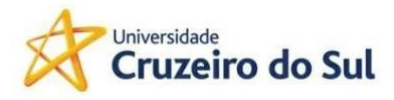

## 1 APRESENTAÇÃO

A criação do presente Produto Educacional (PE) vem para colaborar com o desenvolvimento integral no ensino-aprendizagem do aluno no estudo da Geometria Espacial. O PE apresenta-se na forma de uma sequência didática, com objetivo principal de trazer um guia ao professor de Matemática do Ensino Médio na construção de aprendizagem significativa para o estudo da área e volume de pirâmides.

Para alcançar tal objetivo, a inserção de tecnologia na dinâmica aprendizagem em sala de aula será necessária e justifica-se essa utilização uma vez que está alinhada com o desenvolvimento das competências gerais apresentadas pela Base Nacional Comum Curricular (BNCC) na compreensão, criação e comunicação de tecnologia de forma crítica, reflexiva e significativa (BRASIL, BNCC, 2018).

A elaboração da orientação na forma de sequência didática surge da inquietação do pesquisador frente às dificuldades de aprendizagem e aos baixos resultados vindos das Avaliações Externas. Como professor de Matemática desde 2010, tenho visto, ano após ano, as crescentes dificuldades vividas em sala de aula, a falta de estímulo em aprender por parte dos alunos, o ensino desconectado da realidade e o não engajamento dos alunos para a resolução de avaliações como Saeb e Saresp, por exemplo, são indicadores dos problemas experimentado por muitos professores na prática de aula. Desta maneira, o presente trabalho surge através da observação e pesquisa de métodos e didáticas, adequadas a esses novos tempos, que motivem e estimulem os alunos, colocando-os no caminho do protagonismo.

O desenvolvimento do Produto Educacional tem aprofundamento em minha pesquisa de mestrado profissional em Ensino de Ciências e Matemática sob o tema "Realidade aumentada: Uma proposta de sequência didática para o ensino de Geometria Espacial no Ensino Médio" que passa pela investigação e reflexão no desenvolvimento da aprendizagem, pela História da Geometria, pela tecnologia no mundo moderno e pelo levantamento bibliométrico para o período de 2017 a 2020 na busca de dissertações relevantes na produção acadêmica de temas associados ao ensino da Geometria Espacial vinculados à utilização de tecnologia digital em sala de

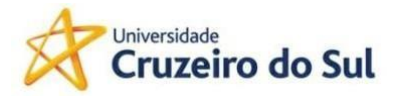

aula. Assim, a proposta do PE é compartilhar com professores de Matemática do Ensino Médio uma orientação didática para ser trabalhada em sala de aula.

Para o desenvolvimento dessa sequência didática, o professor terá que disponibilizar, no mínimo, quatro (04) aulas. As vivências em sala trarão fundamentos, explicações e exercícios baseados nas definições euclidianas no estudo das pirâmides, de acordo com suas construções e visualizações realizadas pelo uso de *smartphone*, através do aplicativo GeoGebra Calculadora 3D, contando com o recurso da Realidade Aumentada disponível.

Acreditamos que ao aproximar o ensino de Geometria Espacial, pirâmides, através da utilização de tecnologia digital, será possível despertar o interesse e curiosidade na busca de resultados favorecendo o desenvolvimento das competências e habilidades presentes na BNCC para a formação integral dos nossos estudantes.

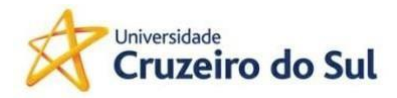

#### 2 APRENDIZAGEM DE MATEMÁTICA NO ENSINO MÉDIO

Um dos grandes desafios da Educação atualmente está relacionado à capacidade dos professores em compreender, entender e colocar em prática uma linguagem adequada a qual seja possível ativar gatilho no ensino-aprendizagem que traga significado aos objetos de estudo abordados por nossos alunos em sala de aula.

Segundo o censo escolar realizado pelo INEP divulgado pela plataforma QEdu para o ano de 2020, o Brasil apresenta um total de 138.487 escolas públicas voltadas à Educação Básica, nestas temos 5.934.976 estudantes matriculados no Ensino Médio, distribuídos conforme o quadro 01:

| Ano / Ensino Médio | Quantidade de Matrículas |
|--------------------|--------------------------|
| 1°                 | 2.370.908                |
| 2°                 | 1.945.311                |
| 3°                 | 1.618.757                |
| Total              | 5.934.976                |

Quadro 01 – Estudantes matriculados no Ensino Médio

Fonte Censo Escolar/INEP (2020) | Total de Escolas de Educação Básica: 138487 | QEdu.org.br

De acordo com os últimos resultados das provas Saeb, também divulgados pela plataforma QEdu, para o aprendizado de Matemática no Brasil, observados alunos do 3º ano do ensino médio, apontam para um percentual muito baixo de estudantes com proficiência adequada, estando aptos a continuar e aprofundar seus estudos ao final do Ensino Médio. O quadro 02 ilustra esta situação:

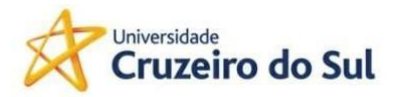

| Saeb / Ano | % aprendizado adequado |
|------------|------------------------|
| 2015       | 4                      |
| 2017       | 5                      |
| 2019       | 7                      |

Quadro 02 – Proficiência aprendizado em Matemática

Fonte: Saeb, INEP - Plataforma QEdu (2020)

Podemos observar no quadro que a proficiência ao longo dos anos tem sensivelmente aumentado, mas ainda está muito longe da proficiência esperada de maior ou igual a 50% dos alunos com aprendizagem adequada.

Assim, a necessidade de promover um ensino de Matemática resultando em uma aprendizagem significa, segundo Ausubel é quando o indivíduo está predisposto a aprender ocorrendo modificação dos conceitos prévios, desenvolvendo avanços, a estruturação cognitiva frente aos novos conhecimentos abordados, no intuito de promover a formação integral do aluno e consequente melhora nos resultados das avaliações externas (AUSUBEL, 2003).

Segundo Bacich, Tanzi Neto e Trevisani (2015), crianças e jovens estão cada vez mais conectados com tecnologias digitais e, portanto, mudanças nas práticas de aprendizagem nas escolas precisam acontecer.

A Base Nacional Comum Curricular em sua competência geral associada a cultura digital diz:

Compreender, utilizar e criar tecnologias digitais de informação e comunicação de forma crítica, significativa, reflexiva e ética nas diversas práticas sociais (incluindo as escolares) para se comunicar, acessar e disseminar informações, produzir conhecimentos, resolver problemas e exercer protagonismo e autoria na vida pessoal e coletiva. (BRASIL, BNCC, 2018, p.9)

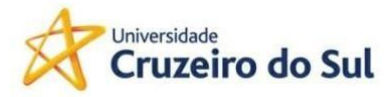

#### Mestrado Profissional em Ensino de Ciências e Matemática

A BNCC, em sua competência específica número 5, associada ao ensino da Matemática, faz menção à investigação empregando estratégias e recursos por meio de diferentes tecnologias, entendendo a necessidade de demonstração para validação de conjecturas (BRASIL, BNCC, 2018).

Para Kirner (2013), a interatividade envolvendo objetos 3D, por exemplo, apresenta os conteúdos de aprendizagem sob a forma de diferentes meios tecnológicos proporcionando ao estudante um ambiente de envolvimento e participação ativa, além de um alto potencial de trabalho colaborativo.

Desta forma, o estudo da Geometria Espacial, alinhado com a utilização da tecnologia da Realidade Aumentada, realizada através de um *smartphone* por meio do aplicativo Calculadora GeoGebra 3D, frente às dificuldades de aprendizado e resultados satisfatórios apresentados por nossos alunos apontam para um potencial engajamento para o desenvolvimento de competências e habilidades associadas ao estudo de Áreas e Volumes de Pirâmides.

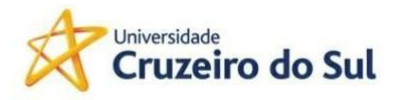

## **3 O PRODUTO**

#### Geogebra e Realidade Aumentada (RA)

Disponível para iOS e Android, de maneira gratuita, o GeoGebra 3D torna e experiência do aprendizado da Matemática em uma prática divertida na qual o aplicativo projeta no mundo real a figura estudada.

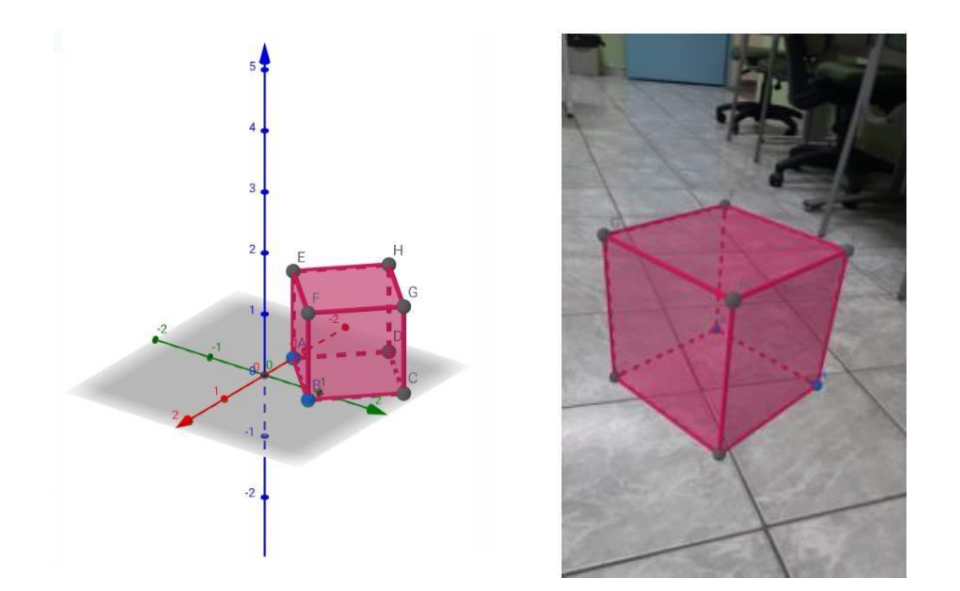

Figura 01 – Projeção em Realidade Aumentada

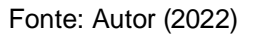

Estudar Geometria Espacial a partir da utilização da tecnologia da Realidade Aumentada fazendo uso de um dispositivo móvel pode favorecer o aprendizado significativo, uma vez que grande número de alunos possui um *smartphone* ou *tablet*, tornando a experiência do estudo em sala de aula dinâmica indo ao encontro dos anseios por aulas "diferentes" esperadas pelos estudantes.

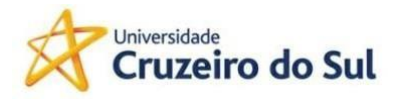

Para a visualização dos objetos construídos em Realidade Aumentada, o aplicativo não requer a utilização de marcadores, os QR Codes, para a animação da figura, o que torna a prática dinâmica, economizando tempo e material. O aplicativo realiza a identificação de uma superfície plana, uma mesa, ou o chão, por exemplo, e executa a ação desenvolvida projetando a figura no mundo real.

O aplicativo encontra-se no Google Play (Play Store) em versão gratuita, em português, com 70 MB de tamanho, aproximadamente,. Para sua instalação é necessário dispositivo tecnológico compatível com o Android 4.4 ou superiores e atualmente conta com mais de 1 milhão de downloads.

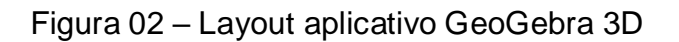

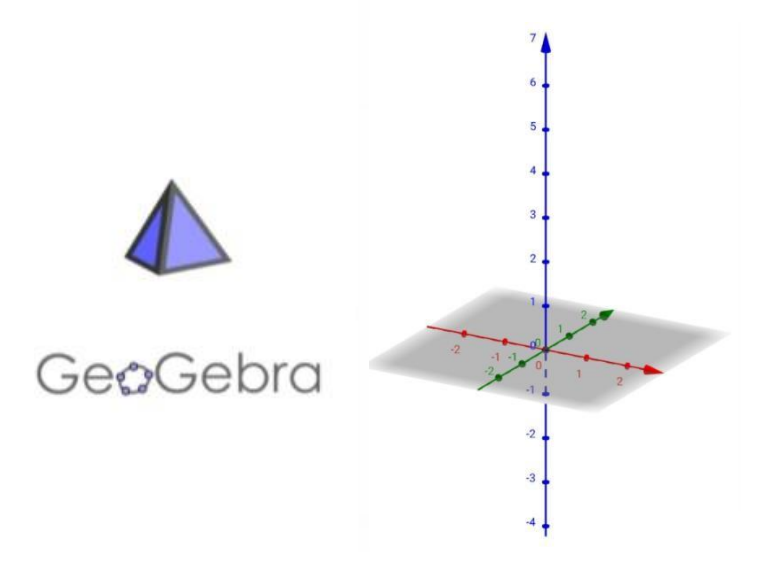

Fonte: Autor (2022)

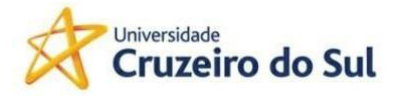

Faça acesso ao endereço eletrônico através do QR Code ou *link* dado abaixo para mais instruções e uma demonstração da execução do aplicativo Calculadora GeoGebra 3D.

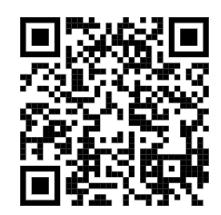

https://youtu.be/\_-oHUd5CRSo

## 4 ORIENTANÇÃO AO PROFESSOR

A organização da aplicação da Sequência Didática para o aprendizado do cálculo da área e volume da pirâmide pode, como sugestão, ser realizada em quatro aulas, conforme sugestão abaixo:

**Aula 01**: *Download* do aplicativo Calculadora GeoGebra 3D e a apresentação (simulação) das principais funcionalidades do aplicativo.

Aula 02: Definições para Pirâmide Regular e sua construção no Calculadora GeoGebra 3D.

Aula 03: Realização do cálculo de área e volume no Calculadora GeoGebra 3D.

Aula 04: Questionário de Encerramento e Reflexão.

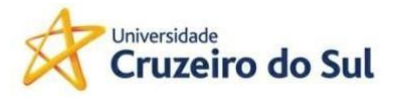

#### Aula 01: Download e apresentação do aplicativo GeoGebra 3D

**Material a solicitar**: Smartphone (Android / iOS) compatível para realização do *download* do aplicativo.

**Baixar Aplicativo**: Ir até **Play Store** do *smartphone*  $\rightarrow$  pesquisar por **GeoGebra 3D**  $\rightarrow$  Realizar *download* do aplicativo.

Conhecendo as principais funcionalidades:

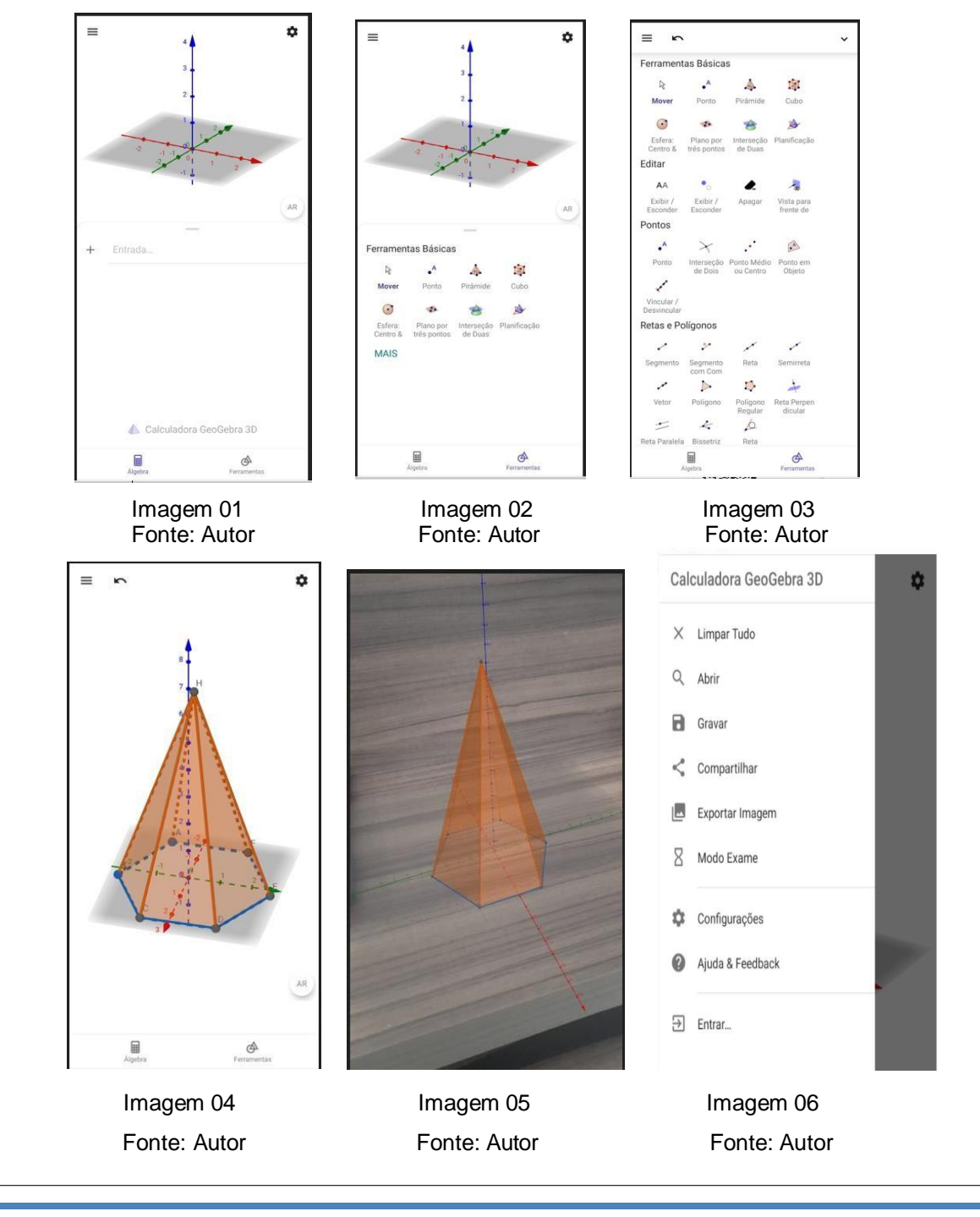

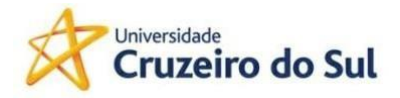

**Imagem 01**: Refere-se à tela inicial logo após o primeiro acesso ao aplicativo. Nesta tela, temos o plano cartesiano com três eixos (x, y, z), local para a construção dos sólidos geométricos. Temos a opção da representação do sólido

utilizando a "Álgebra" (ícone de calculadora parte inferior informando os comandos a serem executados. O acesso "AR" para a projeção da imagem em Realidade Aumentada (RA).

**Imagem 02**: Corresponde às ferramentas básicas, é uma opção para a construção dos sólidos geométricos explorando suas formas. O acesso é realizado

pelo atalho "Ferramentas" localizado na parte inferior à direita. Ferramentas

**Imagem 03**: Apresenta outras funções de construção de sólidos geométricos, Pontos, Retas, Polígonos, Planos, Círculos, Curvas e Medições localizadas no atalho "Ferramentas".

Imagem 04: Apresenta a construção de uma pirâmide de base hexagonal.

**Imagem 05**: Projeção da Pirâmide na superfície em mundo real através da projeção da Realidade Aumentada (RA).

**Imagem 06**: Acesso a outras funções do aplicativo realizadas no acesso das "três barras na horizontal", localizada na parte superior a direita ( $\equiv$ ).

Praticando a construção de pirâmide e projeção em RA.

01 – Selecionar Ferramentas e procurar por pelo ícone Regular.

02 – Ao selecionar o "Polígono Regular" teremos a informação para posicionarmos dois pontos no plano cartesiano e informar o número de vértices. É possível ajustar a base do polígono criado movendo os dois primeiros pontos inseridos.

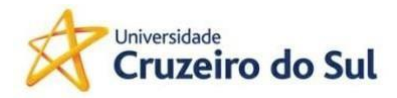

ta

03 – Localizar e selecionar o ícone extrusão, onde teremos a informação de seleção do polígono e especificação da sua altura.

04 – A pirâmide será apresentada construída no plano cartesiano.

05 – Localizar e selecionar o ícone visión para projeção em RA em superfície plana.

06 – Aponte o *smartphone* para a superfície, mova lentamente até a superfície ser localizada, pressione sobre a tela e a pirâmide será gerada em ambiente real.

Professor, permita que seu aluno realize essa construção algumas vezes, pedindo para mudar o número de vértice e observar a construção das novas pirâmides. Algumas intervenções podem ser realizadas para conduzir o aluno na reflexão da contagem do número de vértices, arestas e faces, bem como o nome do sólido geométrico criado.

Abaixo segue o QR Codes e *link* da construção da pirâmide seguindo os passos dados acima.

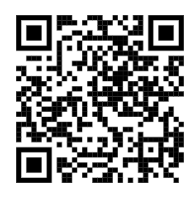

https://youtu.be/a9-RQL21Esk

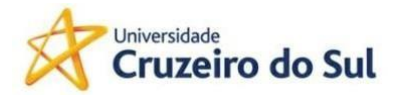

#### Aula 02: Elementos da pirâmide e construção no GeoGebra 3D

A ideia de desenvolvimento desta segunda aula é construir junto com o aluno uma pirâmide regular destacando os seus elementos geométricos. À medida que for ocorrendo cada definição para a pirâmide, a sua construção no GeoGebra 3D, no *smartphone*, deverá ser realizada na sequência.

#### Iniciando a aula:

⇒ Definição Pirâmide Regular: Quando a base é um polígono regular e a projeção ortogonal do vértice sobre o plano da base é o centro desta.

No GeoGebra: construção do polígono regular e a definição do seu centro.

01 – Abrir aplicativo, selecionar Ferramentas e procurar por pelo ícone Regular.

A

02 – Ao selecionar o "Polígono Regular" definir com os alunos o número de vértices da Pirâmide, por exemplo seis.

É possível realizar o ajuste da base do polígono, selecionando a entrada "Mover" e movimentando-se um dos dois primeiros pontos inseridos.

03 – Localizar e selecionar o ícone extrusão tocar no polígono e definir a altura, por exemplo seis.

14

04 – Para definir o centro da pirâmide selecione o ícone de entrope "entrada" digite o comando "*centroDeGravidade*" inserir a base do polígono no comando.

13

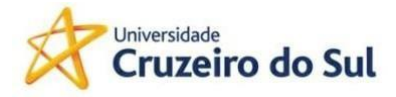

Nesse ponto teremos a seguinte imagem da Pirâmide e abaixo o QR Codes da construção até esse momento:

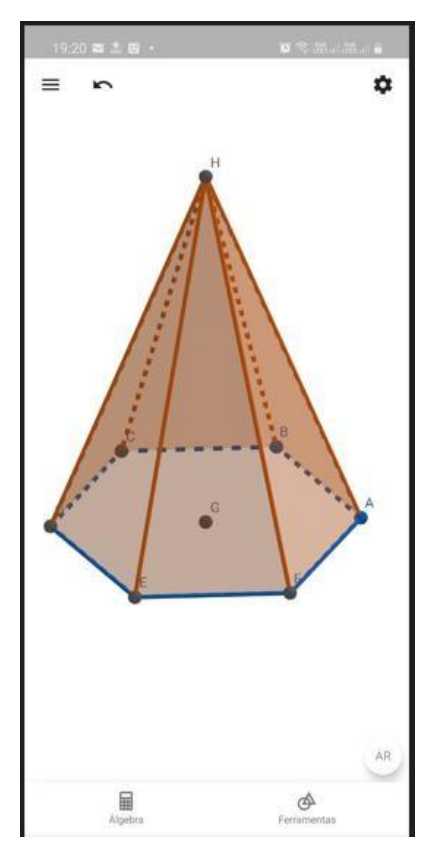

Fonte: Autor

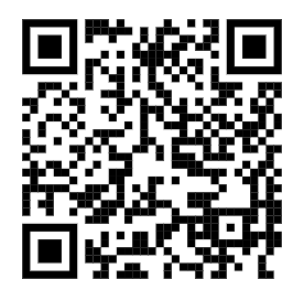

https://youtu.be/sNsswvLm6W8

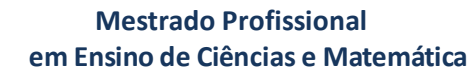

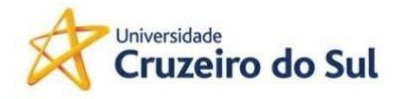

## $\Rightarrow$ Outros Elementos da Pirâmide

- Altura da Pirâmide: Segmento de reta que une o vértice ao plano do polígono em seu centro.
- Faces laterais: São os Triângulos isósceles congruentes.
- Aresta da Base: São congruentes, compõem o polígono da base
- Arestas Laterais: São congruentes, unem a base do polígono ao vértice.
- Apótema da Base: É o segmento que une o centro do polígono ao ponto médio da aresta da base.
- Apótema da Pirâmide: é a altura de cada face lateral.

Nesse ponto teremos a seguinte imagem da Pirâmide e ao lado o QR Codes da construção até esse momento:

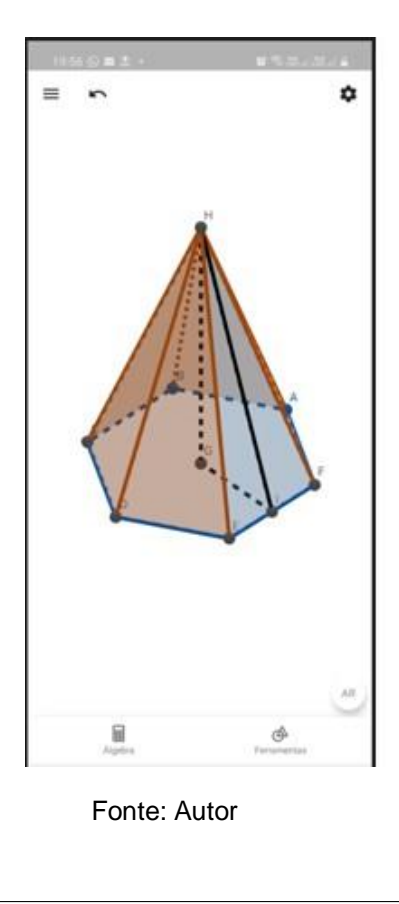

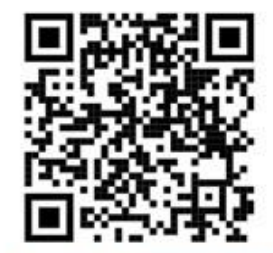

https://youtu.be/ZOS8H7Al3Bc

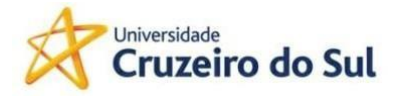

Professor, dialogue e reflita com seu aluno durante cada construção dos elementos da pirâmide no GeoGebra, realizando assim uma aprendizagem significativa. Permita ao aluno construir a pirâmide mais de uma vez, com diferentes números de vértices e explore a projeção da RA de cada sólido produzido.

### Aula 03: Cálculo de área e volume no GeoGebra 3D

Professor para o desenvolvimento desta aula os alunos serão divididos em pequenos grupos de 04 alunos no máximo (em grupos maiores os alunos podem se desconcentrar ou não se engajar execução da tarefa).

O objetivo da aula consistirá na investigação, reflexão, descoberta e constatação através das fórmulas matemáticas de área e volume confrontando os resultados fornecidos pelo Geogebra.

### Realizando a Atividade:

**01 –** Peça aos grupos para construírem no GeoGebra 3D uma pirâmide de base quadrada, basta uma construção por grupo.

**02** – Indique a função para cálculo de área Área dentro de Ferramentas Ferramentas . A função permitirá encontrar o valor de cada área das faces dos polígonos que formam a pirâmide.

Lance o desafio para os alunos, sem apresentar fórmulas, para que determinem a área Total da Pirâmide de base quadrada, a partir apenas da indicação da função, permita que eles façam pesquisas em livros didáticos disponíveis ou na internet buscando base para a formulação da sua resposta.

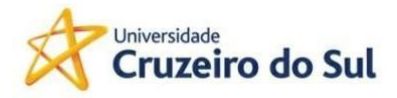

É esperado que os alunos concluam que para determinar o valor total da área solicitada eles deverão somar as áreas de todas as faces dos polígonos que formam a pirâmide.

Provavelmente encontrarão nas pesquisas a fórmula:  $A_T = A_b + A_L$ , onde:

 $A_T =$ Área Total  $A_b =$ Área da Base  $A_L =$ Área Lateral

**03 –** De forma semelhante indique a função de volume Volume dentro de Ferramentas Ferramentas. A função permitirá determinar o valor do volume da Pirâmide ao selecionar a mesma.

Lance um novo desafio para os alunos, sem apresentar fórmulas, para que determinem o volume da pirâmide de base quadrada a partir apenas da indicação da função. Permita, mais uma vez, que façam pesquisas em livros didáticos disponíveis ou na internet, buscando base para a formulação da sua resposta.

É esperado que os alunos encontrem a fórmula:  $V = \frac{1}{3}A_b \cdot h$ , em que:

V = Volume total

 $A_b =$ Área da Base

h = Altura da Pirâmide

Professor, incentive os grupos a utilizarem a RA para verificação e manipulação da pirâmide em 3D.

Outros exercícios podem ser explorados a partir dos livros didáticos dos alunos de maneira a aprofundar e consolidar as aprendizagens construídas a partir da interação do estudo das pirâmides com a utilização do *smartphone* através do aplicativo Calculadora GeoGebra 3D.

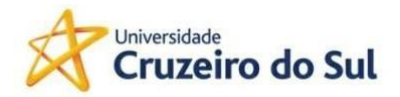

Abaixo segue o QR Codes e link da construção desta aula.

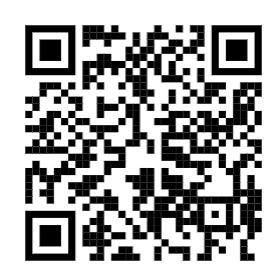

https://youtu.be/WP0Nzdrarf8

#### Aula 04: Questionário de encerramento e reflexões

Professor, esta aula será de análise, discussão e reflexão relacionadas às práticas didáticas experimentadas e desenvolvidas no estudo das pirâmides.

Algumas perguntas podem nortear o diálogo com os alunos:

- Fale sobre a experiência da aprendizagem vinculada à utilização de tecnologia em sala de aula.

- Quais foram as dificuldades encontradas no percurso?

- Você se sentiu motivado na realização das atividades no GeoGebra?

- Já tinha ouvido falar em Realidade Aumentada? Se sim em qual contexto?

- Você considera importante a presença de tecnologia digital na construção do aprendizado?

Permita que os alunos expressem seus pontos de vistas sobre aprendizagem, tecnologia, futuro, provas, mundo profissional. Aproveite o momento para alinhar sua linguagem didática e visão de mundo com as de seus alunos.

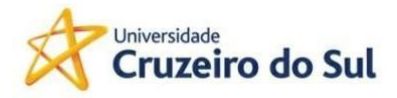

### **5 CONSIDERAÇÕES FINAIS**

Este Produto Educacional vem para somar aos esforços praticados por muitos professores frente aos desafios de implementar aos alunos da modernidade uma aprendizagem a qual os coloca como protagonistas na busca do conhecimento, sendo capaz de despertar o desejo de refletir e orientar os seus passos para a vida futura em sociedade.

A tecnologia faz parte da vida e linguagem dos nossos alunos. Buscar associar as práticas de aula aos recursos tecnológicos disponíveis pode trazer relevantes resultados para o desenvolvimento da aprendizagem. Estar aberto a aprender, a ressignificar as didáticas de ensino-aprendizagem é parte fundamental no processo de formação contínua na carreira de professor.

Acreditamos que o desenvolvimento e aprofundamento no estudo da Geometria Espacial realizados através desta sequência didática trará luz e possibilidade de implementar novas ideias para o enriquecimento na direção da aquisição de conhecimentos significativos e autonomia na aprendizagem dos nossos alunos.

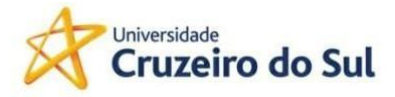

## REFERÊNCIAS

BRASIL. Ministério da Educação. Base Nacional Comum Curricular. Brasília, 2018.

BRASIL. Ministério da Educação. Instituto Nacional de Estudos e Pesquisas Educacionais Anísio Teixeira. **Desempenho do ensino médio melhora no Saeb 2019, 2020**. Disponível em: <u>https://www.gov.br/inep/pt-</u> <u>br/assuntos/noticias/saeb/desempenho-do-ensino-medio-melhora-no-saeb-2019</u>. Acesso em: 21 de maio de 2022

AUSUBEL, David Paul. **Aquisição e retenção de conhecimentos: uma perspectiva cognitiva**. Lisboa: Editora Plátano, 2003.

BACICH, L; TANZI NETO, A; TREVISANI, F.M. Ensino Híbrido: Personalização e Tecnologia na Educação. Porto Alegre: Penso, 2015. BESERRA, C. **Como construir uma pirâmide regular, no GeoGebra 3D**. Disponível em: <u>https://youtu.be/kYz4jvdgVuE</u>. Acesso em 12 de maio de 2022.

COSTA, R.S. Realidade Aumentada: Uma proposta de Sequência Didática para o Ensino de Geometria Espacial no Ensino Médio, 2022.

KIRNER, Cláudio. Desenvolvimento de aplicações educacionais adaptáveis online com realidade aumentada. In: **Tendências e técnicas em realidade virtual e aumentada**, Porto Alegre, Brasil, 2013.

QEdu. **Brasil: Matrículas e Infraestrutura**. Disponível em: <u>https://www.qedu.org.br/brasil/censo-</u> <u>escolar?year=2020&dependence=0&localization=0&education\_stage=0&item=</u>. Acesso em 05 de maio de 2022.